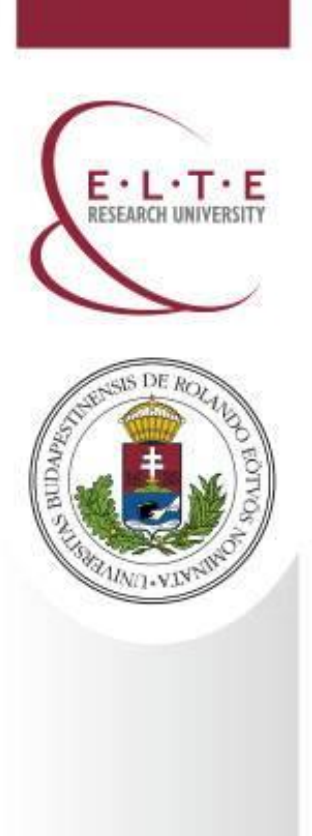

# **Neptun Meet Street**

International Office, Rector's Cabinet

Eötvös Loránd University (ELTE)

25 August 2016

**Budapest, Hungary** 

E: iro@elte.hu

**T**: 0036 1 411 6543

W: www.elte.hu/en

Facebook: www.facebook.com/elteinternational

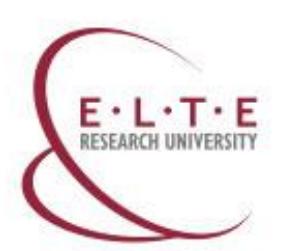

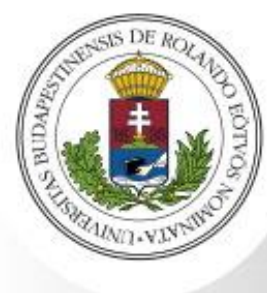

# Neptun Education System and Neptun Meet Sreet

https://neptun.elte.hu/

The Neptun Education System is the **electronic system at ELTE** which makes the administration of your studies easier and faster.

#### This where you manage your studies

- registration for semester, courses, exams,
- payments
- check your progress
- student card

## **Neptun Meet Street**

- A part of the Neptun
- Used mainly for uploading study materials

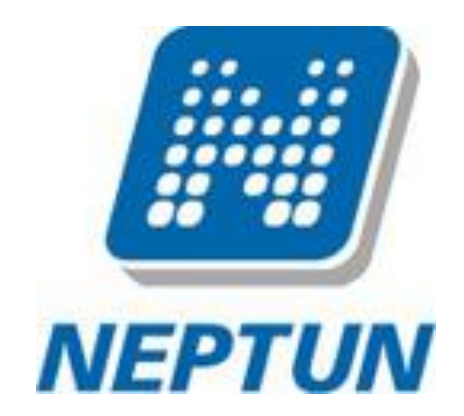

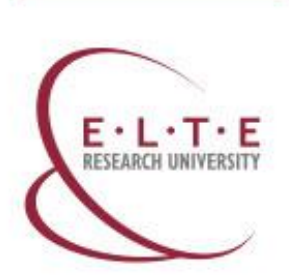

# SIS DE ROLANDO EOTROGA

# Neptun Meet Sreet – Step 1

• After you log in to the Neptun switch to Neptun Meet Street.

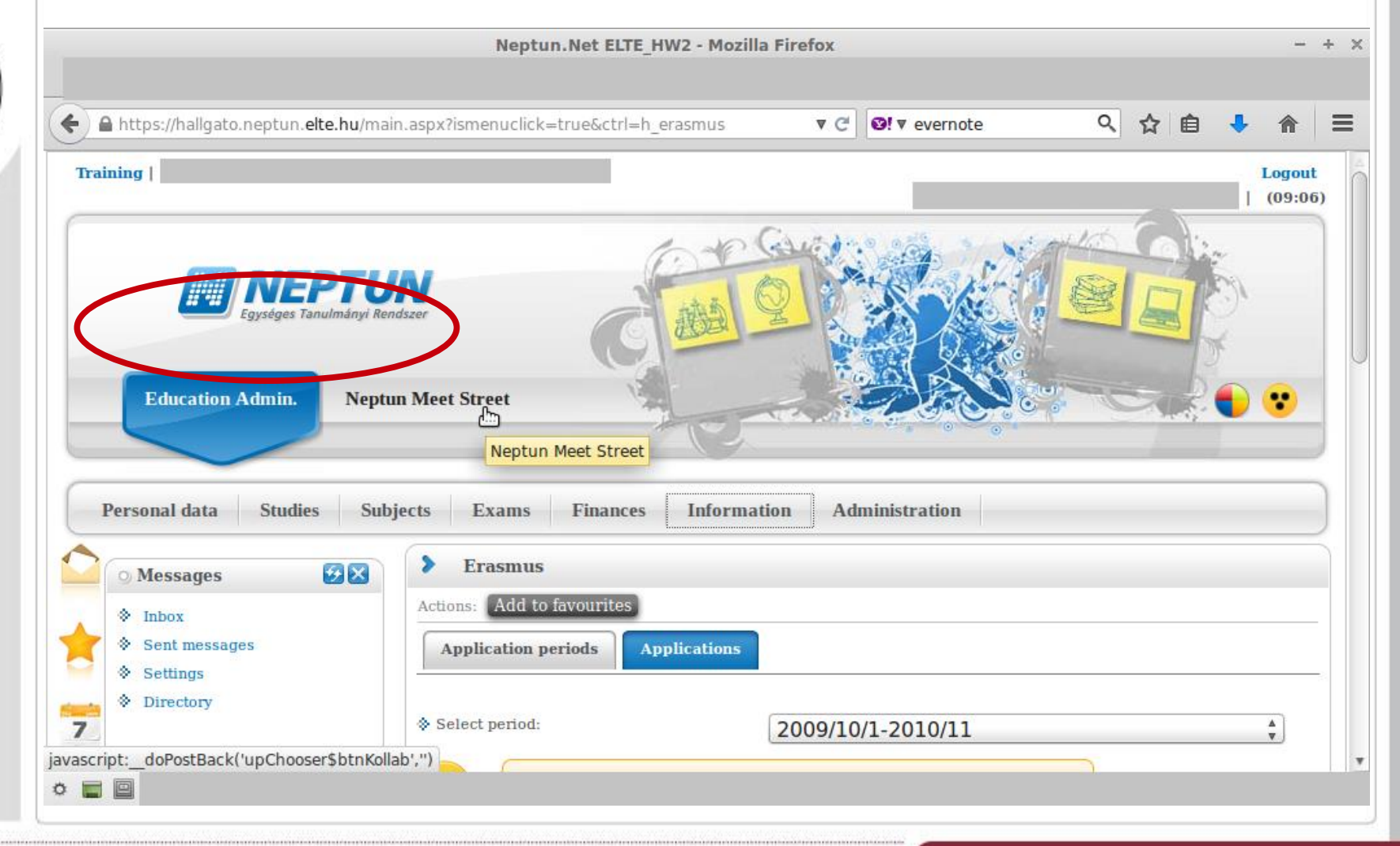

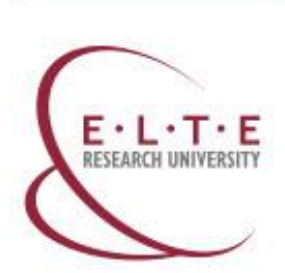

SIS DE RO

UND.VIN

# Neptun Meet Sreet – Step 2

• It will look like this. Go to "Virtual space" and then to "Virtual spaces".

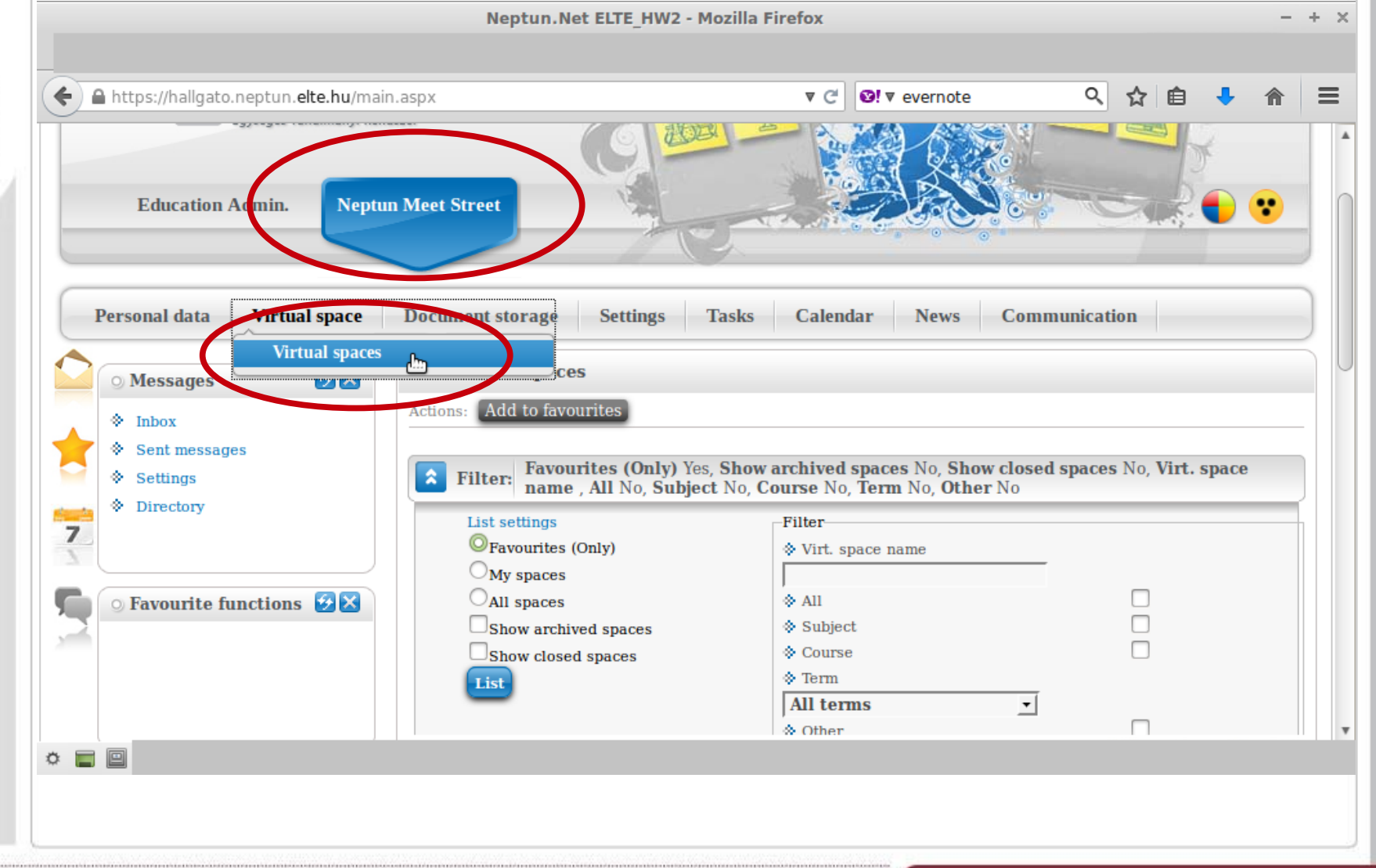

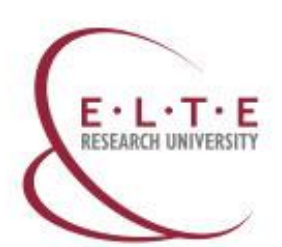

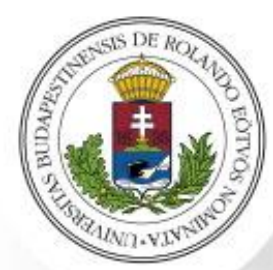

• Choose "My spaces" from the filter in order to add the necessary courses to your "Favourites".

| a nup                             | os://ha          | allgat      | o.ne  | ptur | .elte | .hu/mai | n.aspx   |                 |         |          |          |          |                  |          | C            | <mark>છ!</mark> ▼ ev    | ernot    | e       |      | ٩             | ☆      | Ê      | +      | A       |   |
|-----------------------------------|------------------|-------------|-------|------|-------|---------|----------|-----------------|---------|----------|----------|----------|------------------|----------|--------------|-------------------------|----------|---------|------|---------------|--------|--------|--------|---------|---|
| 0 M                               | lessa            | ges         |       |      | 0     |         | >        | Virtu           | al sp   | paces    |          |          |                  |          |              |                         |          |         |      |               |        |        |        |         |   |
| ÷ 1                               | Inbox            |             |       |      |       |         | Actio    | ns: Ad          | ld to   | favouri  | ites     |          |                  |          |              |                         |          |         |      |               |        |        |        |         |   |
| <ul><li>♦ 5</li><li>♦ 5</li></ul> | Sent n<br>Settin | nessa<br>Js | ges   |      |       |         | <b>^</b> | Filter          | r: M    | ly spac  | es Yes   | , Show a | rchive<br>e No T | d spac   | ces N        | o, <b>Sho</b><br>ther N | w clos   | sed spa | aces | No, <b>Vi</b> | rt. sp | ace n  | ame    | , All   |   |
| ♦ I                               | Direct           | ory         |       |      |       |         |          | Lists           | setting | o, oubj  | Jeer m   | o, cours | e 140, 1         | Filter   | 10, <b>0</b> | circi iv                | <u>د</u> |         |      |               |        |        |        |         |   |
|                                   |                  |             |       |      |       |         |          | $\bigcirc_{Fa}$ | avouri  | ites (On | nıy      |          |                  | ♦ Vin    | rt. spa      | ice nam                 | е        |         |      |               |        |        |        |         |   |
| -                                 |                  |             |       |      |       |         |          | OM              | ly spa  | ices     | )        |          |                  | <b>_</b> |              |                         |          |         |      |               |        |        |        |         |   |
| OF                                | avou             | rite f      | func  | tion | 1S 🖸  |         |          | OAI             | 1 snad  | 000      |          |          |                  | 🔶 All    | Li.          |                         |          |         |      |               |        |        |        |         |   |
|                                   |                  |             |       |      |       |         |          |                 | ho y a  | archived | 1 spaces | S        |                  | ♦ Su     | bject        |                         |          |         |      |               |        |        |        |         |   |
|                                   |                  |             |       |      |       |         |          | Sł              | how c   | cosed s  | paces    |          |                  | Co       | urse         |                         |          |         |      |               |        |        |        |         |   |
|                                   |                  |             |       |      |       |         |          | List            |         | )        |          |          |                  | Ter      | rm           |                         |          |         | -    |               |        |        |        |         |   |
|                                   |                  |             |       |      |       |         |          |                 | h.      |          |          |          |                  | All      | term         | 5                       |          |         | •    |               |        |        |        |         |   |
| 0                                 |                  |             |       |      |       |         |          |                 |         |          |          |          |                  | 00 ()fl  | her          |                         |          |         |      |               | ns     | 1.14   | -      | 0       |   |
| 0 C                               | alen             | dar         |       |      | 2     |         |          |                 |         |          |          |          |                  |          |              |                         |          |         |      |               |        | =      | X      | 1       | 2 |
|                                   |                  | Augu        | ist 2 | 014  |       |         |          |                 |         |          |          |          |                  |          |              |                         |          | . 10    |      |               |        | -      |        | - A     | 1 |
|                                   | Mo               | Tu          | We    | Th   | Fr    | Sa      |          |                 |         |          |          |          |                  |          |              |                         |          | 1 2     | 3 4  | (D) *         |        | Page s | ize 2  | 0 🔻     | J |
| Su                                | 28               | 29          | 30    | 31   | 1     | 2       | Na       | me              |         |          |          |          |                  |          |              | Туре                    | Per      | rmissio | n S  | tatus         | Set    | favou  | rites  |         |   |
| <b>Su</b><br>27                   |                  | 5           | б     | 7    | 8     | 9       | PS       | 7B-101          |         |          |          |          |                  |          |              | Course                  | Me       | mher    | 0    | nened         | Æ      | Add to | favor  | rites   | - |
| Su<br>27<br>3                     | 4                |             |       | 1.4  | 15    | 16      | 10       | 20.101          |         |          |          |          |                  |          |              | Course                  |          | moor    | 1    | poneu         | -      | Huu to | iu vou | 11100.5 |   |
| Su<br>27<br>3<br>10               | 4                | 12          | 13    | 14   | 22    | 22      |          | 1               | D       |          | 101      | TT       |                  | (0)      |              |                         |          |         |      |               |        |        |        |         |   |

- Use the magnifying **glass icon**, so that you can search and narrow down your results.
- "Add to favourites" once you find the course.

E · L · T · E RESEARCH UNIVERSITY

|                                               | Neptun.Net ELTE_HW2 - Mozilla Firefox                                                                       | - + ×    |
|-----------------------------------------------|----------------------------------------------------------------------------------------------------|----------|
|                                               |                                                                                                    |          |
| A https://hallgato.neptun.elte.hu/n           | main.aspx 🔻 C 🞯 🔻 evernote 🔍 😭 🖶                                                                            | ⋒        |
|                                               |                                                                                                    |          |
|                                               | Souther                                                                                                    |          |
| 🔉 Calendar 🥳 🔀                                |                                                                                                    | 2        |
| ▲ August 2014 ►                               | Search Name 💂 pszichológia Searc                                                                            |          |
| 27 28 29 30 31 <b>1</b> 2                     | 1 D Pres size 20                                                                                            |          |
| 3 4 5 6 7 8 9                                 | Page size 20                                                                                                | <b>V</b> |
| 10 11 12 13 14 15 16                          | Name Type Permission Status Set favourites                                                                  | 0        |
| 17 18 19 20 21 22 23                          | Evolúciós és/vagy fejlődéspszichológia-PSZM-KF-<br>117/0 Ab                                                 | <u>i</u> |
| 24 25 26 27 <b>26</b> 29 30<br>31 1 2 3 4 5 0 | News(0) Documents (0) Favourite forums(0)                                                                   |          |
|                                               | Feilődéspszichológia 2 - PS7M-102(C-1) Course Member Opened III Add to favourites                           |          |
| Classes Exams                                 | Naur(0) Desuments (0) Essentia former(0)                                                                    | 2 k3     |
| Meetings Tasks                                |                                                                                                    |          |
|                                               | Fejlődéspszichölögia 21 32.4 192(2.2) Sourse Mennet Opened III Add to favourites                            | <u>5</u> |
| Consultations                                 | <u>News(0)</u> <u>Documents (0)</u> <u>Favourite forums(0)</u>                                              |          |
| Actions: 🙆 Outlook export                     | Fejlődéspszichológia 2 PSZM-102 Subject Member Opened 🗄 Add to favourites                                   | <u>i</u> |
|                                               | News(0) Documents (2) Favourite forums(0)                                                                   |          |
|                                               | Fejlődéspszichológia 2 PSZM-102 (C-1)       Course Member       Opened       Remove from         favourites |          |
|                                               | <u>News(0)</u> <u>Documents (0)</u> <u>Favourite forums(0)</u>                                              |          |
|                                               | Személyiségpszichológia - PSZM-104 Subject Member Opened 🗄 Add to favourites                                | <u>i</u> |
|                                               | <u>News(0)</u> Documents (0) Favourite forums(0)                                                            |          |
| * <b>= •</b>                                  |                                                                                                    |          |

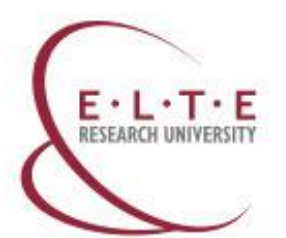

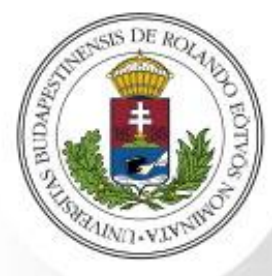

- Go to "Virtual spaces" again and choose "Favourites" from the filter.
- You will see only the courses which you have added.
- Click on a course title for the materials.

| https://hallgato.neptun. <b>elte.h</b>                                                                                                    | /main.aspx V C 😒                                                                                                    | ▼ evernote           | 익 🕁 自 🕹 🏠                                                      | Ξ |
|----------------------------------------------------------------------------------------------------|----------------------------------------------------------------------------------------------------|----------------------|----------------------------------------------------------------|---|
| ⊙ Calendar 😥 🔀                                                                                                    | ♦ Other                                                                                                    | _                    | P 🖹 🗶 🤊                                                        |   |
| August 2014         August 2014           Su         Mo         Tu         We         Th         Fr         Sa           27         28         29         30         31         1         2           3         4         5         6         7         8         9 | Name<br>VKN-096/12                                                                                                    | Type Permission      | Page size 20      Status Set favourites     Opened Remove from |   |
| 10       11       12       13       14       15       16         17       18       19       20       21       22       23         24       25       26       27 <b>28</b> 29       30         31       1       2       3       4       5       6                    | News(0)         Documents (0)         Favourite forums(0)           Research Methods in Cognitive/Affective Psychology -<br>PSYB12-144 (1)         PsyB12-144 (1)           News(0)         Documents (34)         Favourite forums(0)                                                                                                    | Course Administrator | Opened <u>Favourites</u>                                       |   |
| Classes Exams<br>Meetings Tasks<br>Subscription lists                                                                                                    | Continuous Field-work in Cognitive Psychology -           PSZM-KF-118 (6)           News(0)         Documents (0)           Favourite forums(0)                                                                                                    | Course Member        | Opened <u>Remove from</u><br>favourites                        |   |
| Consultations                                                                                                    | Fejlődéspszichológia 2 PSZM-102 (C-1)       Image: Comparison of the system of the system of the sy | Course Member        | Opened A Remove from favourites                                |   |
|                                                                                                    | <u>A tudományos megismerés trükkjei és csapdái - xxxn9057</u><br><u>News(0)</u> <u>Documents (0)</u> <u>Favourite forums(0)</u>                                                                                                    | 7 Subject Member     | Opened Remove from favourites                                  |   |
|                                                                                                    | Career Socialization and Ethical Issues - PSZM-108 (4)           News(0)         Documents (0)           Favourite forums(0)                                                                                                    | Course Member        | Opened <u>favourites</u>                                       |   |
|                                                                                                    | Egy huszadik századi mitológia: Tolkien - xxxn9037 (1)                                                                                                    | Course Member        | Opened favourites                                              |   |

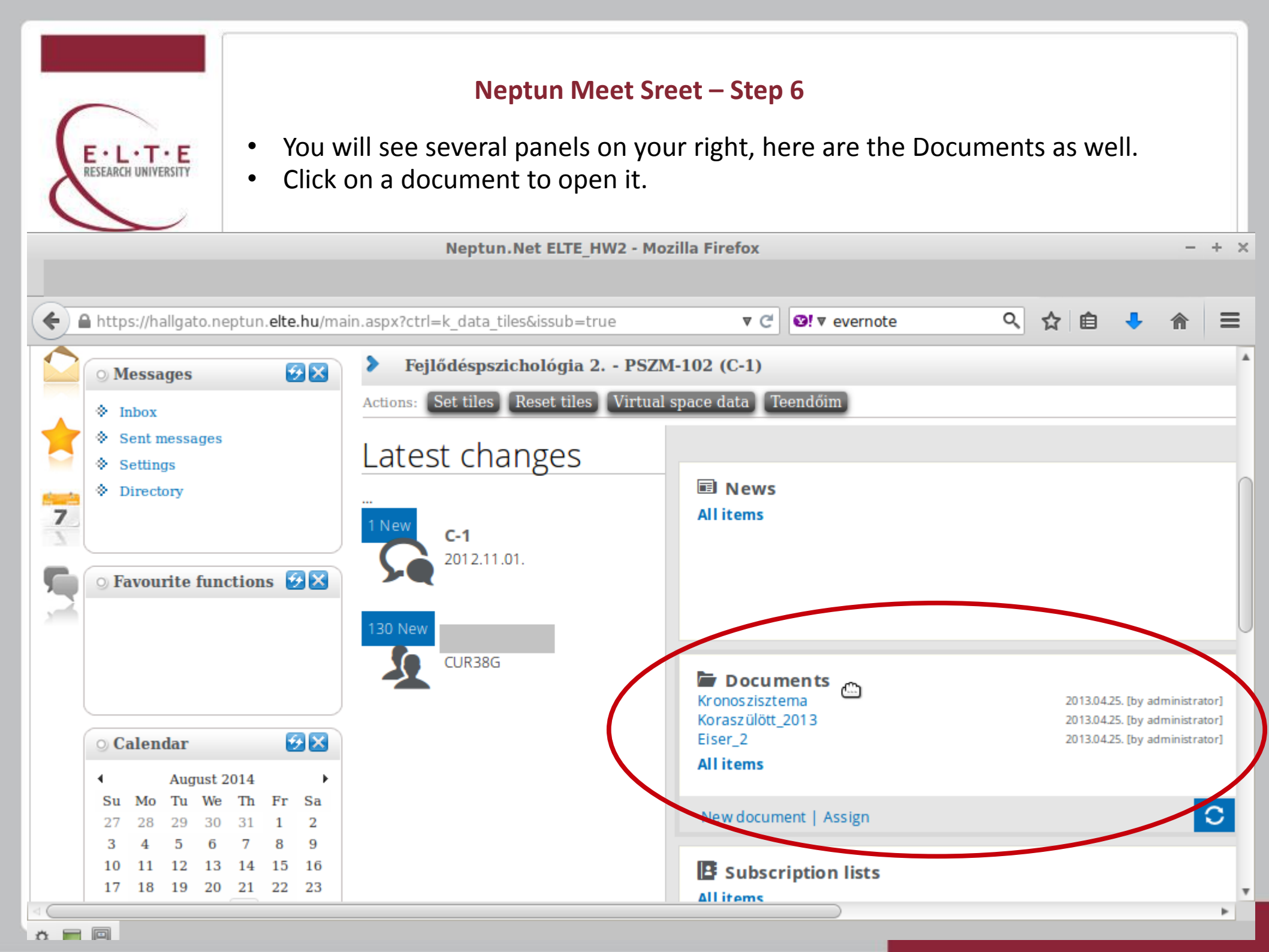

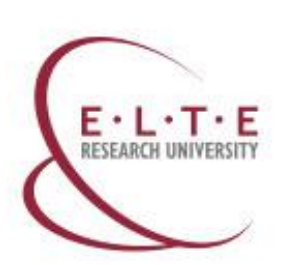

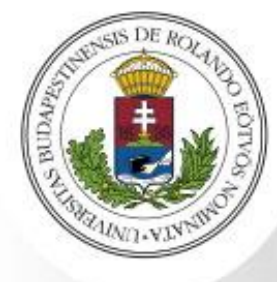

• You will see the document's data as well as a download link.

|        | anguesneprenterenta, numaspartern-k_auca_nesa |                             |                   | •              |          |                          |  |
|--------|-----------------------------------------------|-----------------------------|-------------------|----------------|----------|--------------------------|--|
| ) Mes  | Document data                                 |                             |                   |                | e? 🗙     |                          |  |
| Inbo   | Document data                                 |                             |                   |                |          |                          |  |
| Sent   | Name Koraszülött_2013                         | Oploaded by: Kalm           | nár Magdolna      |                |          |                          |  |
| Sett   | ♦ Type:                                       | Last modified: 4/25         | 5/2013 8:06:38 AM |                |          |                          |  |
| ♦ Dire | & Keyword:                                    | Download count: 1           | 17                |                |          |                          |  |
|        | Size: 6245                                    |                             |                   |                |          |                          |  |
|        | Description: ppt                              |                             |                   |                |          |                          |  |
| ) Favo | 🛠 🚖 🚖 🚖 (1; 90 értékelés)Average rating:      |                             |                   |                |          |                          |  |
|        | 🗞 🚖 📩 My rating:                              |                             |                   |                |          |                          |  |
|        | Document contents                             |                             | X                 | 1 🗟 🗶          | 2        | 5. [by adm               |  |
| ) Cale |                                               |                             |                   | Page size 20   | ) -      | 5. [by adn<br>5. [by adn |  |
| 4      | File name Extension Size Uploader Neptun      | code Uploaded by Created    | Downloa           | d court bownie | oad file |                          |  |
| Su M   | Koraszü ppt 6245 kB A3SQ15                    | Kalmár Magdolna 4/25/2013 8 | :06:38 AM 117     | Downlo         | oad file |                          |  |
| 27 28  | Number of results:1-1/1 (62 ms)               |                             |                   |                | 3        |                          |  |
| 3 4    |                                               |                             |                   |                |          |                          |  |
| 10 1.  |                                               |                             |                   |                |          |                          |  |
|        |                                               |                             |                   |                |          |                          |  |